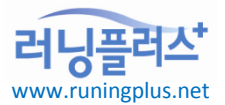

# 러닝플러스㈜ 교육안내

#### 🖙 학습자 평가활동 참여 및 평가결과 확인

# 1. 수료기준 안내

# 수료기준은 가장 중요한

내용입니다.

<u> 바드</u>시

확인하고

넘어가세요!!

#### ※ 평가(시험&과제) 모두 100% 참여하셔야 수료 가능합니다!!

◎ 진도율

- 1. 총 진도율(100%)의 80% 이상 수강 시 수료 가능
- 2. 1일 학습 총 학습분량의 20% 수강 가능

#### ◎ 평가 활동

- 1. 학습 진도율 80% 이상 수강 시 평가 응시 가능
- 2. 평가 매월 1회 반드시 참여
- 3. <u>평가 방법 : 과정별 상이함 시험 or 시험&과제</u>

4. 시험 및 과제 각각 60점 이상 시 수료 가능

#### 2. 학습내용 확인

- 1. <u>http://cyber.r</mark>uningplus.net</u> 접속
- <mark>2. ID/PW 입력 후</mark> 로그인
- 3. 좌측 상단 "선택해주세요" 클릭 or "MY 스터디" 클릭
- 4. 수강중인강좌 클릭
- 5. 수강중인 과정 "강의실" 클릭

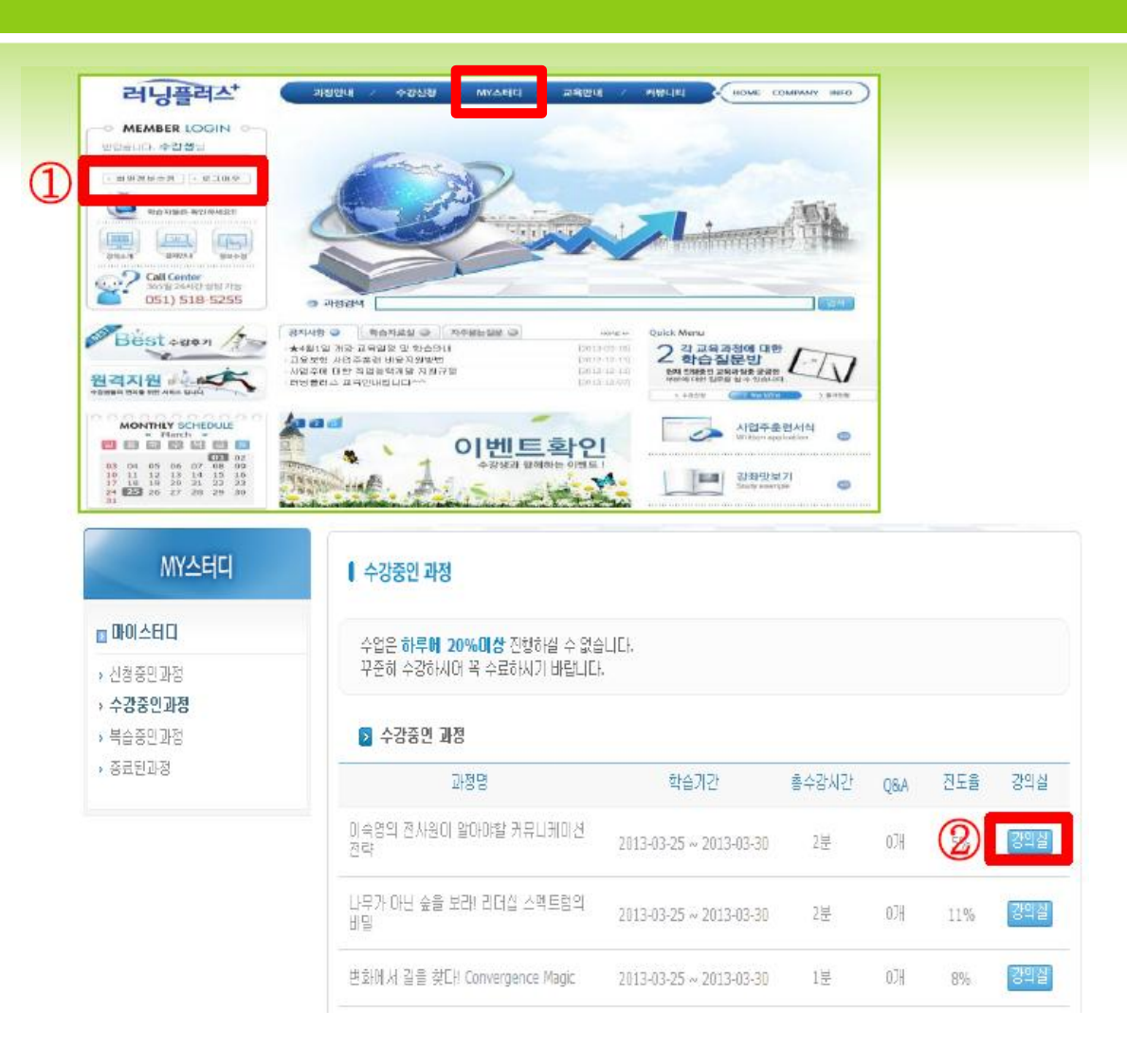

# 3. 인터넷 강의 수강

- MY 스터디에서 본인이 수강할 강의 해당 차시에 "수강하기" 클릭
- 2. 교육 동영상이 실행되면 차례대로 진행(next버튼 이용)

| MY스터디                                                      | +385      | 인 과정                                |                  |           |            |          |            |
|------------------------------------------------------------|-----------|-------------------------------------|------------------|-----------|------------|----------|------------|
| DBA1040 to                                                 | 수강성       | 201                                 |                  |           |            |          |            |
| <ul> <li>신청증인과경</li> <li>수강증인과경</li> <li>비승중인과정</li> </ul> |           | 2132                                | <b>학습기간</b>      | 4 B       | ê 수감시간     | QBA      | 258        |
|                                                            | 0143151 2 | (사용이 일이에일 커뮤니케이션 전역                 | 2013-03-25 ~ 201 | 3-03-30   | 2種         | 0.76     | 5%         |
| * 8928743                                                  | 리소 수경없시   |                                     |                  |           | 마지막 수      | 강엽 시     |            |
|                                                            |           | 2013-03-29-14:02:21                 |                  |           | 2013-03-29 | 14:46:10 |            |
|                                                            | 11 평가시    | 18                                  |                  |           |            |          | e 사람연방지(   |
|                                                            |           | 截是                                  |                  | AB        |            | 70       | XI         |
|                                                            | 수료조건      |                                     |                  | 60명 미상    |            | 602      | 10102      |
|                                                            | 相告日       | 0.4#                                |                  | 018#      |            | CI.      | 제#         |
|                                                            | 和否許才      | (성문하기)                              |                  | 시험없음      |            | 动动       | 28         |
|                                                            | 🔲 (II 4)  | 경의 친사들이 열어야할 카유니케이                  | 신 친역             |           |            |          | (DBSH)     |
|                                                            | NO        | 체의                                  |                  | 수강영       |            | 95       | 수강하기       |
|                                                            | 1         | 1 오리四刊01년8年展建그                      |                  | 2013-03-2 | 9 10       | 10%      | (FE100)    |
|                                                            | 2         | 모듈 1_ 상사의 가대용 총독시키는<br>중중 먼저 파악하러() | : 대화법 (상사의 의     | 12.       |            | -        | (CONTRACT) |
|                                                            | 3         | 모듈 1_ 상사의 기대를 충족사키는<br>81개·이러나는EL)  | : 대희법 (술직한 부     |           |            |          |            |

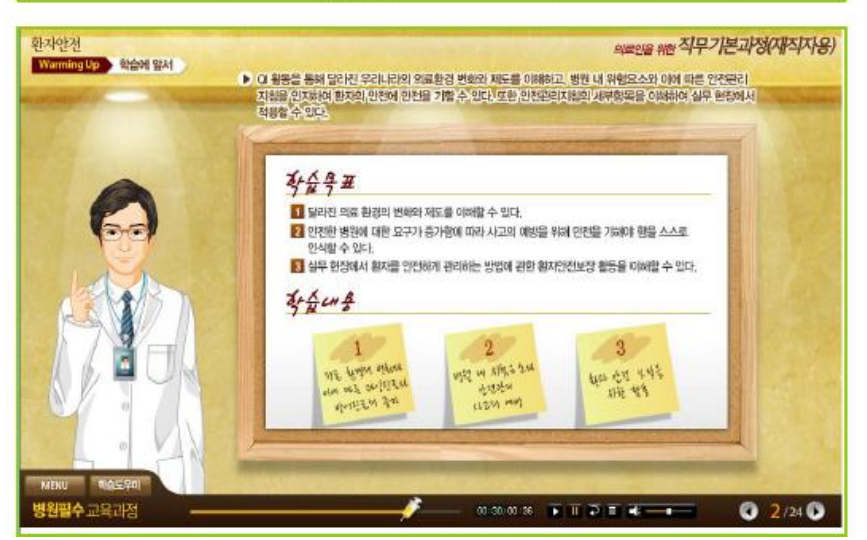

#### 4. 평가활동 참여

- 1. "평가시험" 에서 설문 / 시험 / 과제 확인
- 2. "설문하기" 버튼 클릭 후 설문 참여
- "응시하기" 버튼 클릭 후 시험
   및 과제 각각 참여

| 0   |                |           |
|-----|----------------|-----------|
| *** | 시험 및 과제 각각 607 | 점 이상      |
|     | 시 수료 가능합니다.    | _         |
| *   | 모사 및 대리시험은 [   | 기수료       |
| •   | 저리됩니다.         | о II - II |
| **  | 교육기간 내 만드시 등   | 5시아       |
|     | 셔야 압니나.        |           |

| MY스테니                            | ↓ 수강중인 과정                       |                         |            |          |     |
|----------------------------------|---------------------------------|-------------------------|------------|----------|-----|
| 이스터디                             | 💟 수강상태                          |                         |            |          |     |
| 성중인과정                            | 과정명                             | 학습기간                    | 총수강시간      | Q&A      | 진도율 |
| <b>수강중인과정</b><br>복습중인과정<br>종료된과정 | 유필화 교수의 리더십 통찰_역사에서 리더를 만<br>나다 | 2013-03-25 ~ 2013-03-30 | 152분       | 078      | 7%  |
|                                  | 최초 수강일시                         |                         | 마지막 수      | 강일시      |     |
|                                  | 2013-03-25 13:14:19             |                         | 2013-03-29 | 10:01:49 |     |

|         | 설문                                                | 시험                          |            | 과제                            |  |
|---------|---------------------------------------------------|-----------------------------|------------|-------------------------------|--|
| 수료조건    | -                                                 | 60점 이상                      | (          | 0점 미상                         |  |
| 태출일     | 日刊考                                               | 미제축                         |            | ∏ <b>₩</b> 套                  |  |
| 태축하기    |                                                   | COLLEGE 1                   |            |                               |  |
| N 유필:   | 올등하기<br>화 교수의 리더십 통찰_역자에서 리더를 만나다                 | EMON                        |            |                               |  |
| NO      | (알로하기)<br>화 교수의 리더십 통찰_억사에서 리더를 만나다<br>제목         | 수강일                         | 진도         | 제공하기<br>과정정보보<br>수강하기         |  |
| NO<br>1 | 알로하기<br>하 교수의 리더십 통찰_역사에서 리더를 만나다<br>제목<br>오리안테이션 | (END)가<br>수강일<br>2013-03-25 | 전도<br>100% | 재종하기<br>과정정보보<br>수강하기<br>수강하기 |  |

#### 4. 평가활동 참여\_상세 내용

- [시험] 객관식/단답형/약술 형 답안 작성 후 "정답등록" 클릭하여 응시완료
- 2. [과제] 문제파일을 다운받은 후 문제파일 또는 다른 파일에 답안을 작성하여 "찾아보기"를 클릭하여 답안 업로드 후 "정답등록" 클릭하여 응시완료

| 20. | 병원코티네이터로서 원무업무를 볼 때 접수등록에 해당되는 업무가 아닌것은 무엇인가? [선택형]                                                                                                    |
|-----|----------------------------------------------------------------------------------------------------|
|     | <ul> <li>① 고객의 건강보험 급여 여부를 확인 한다.</li> <li>② 인적사항은 고객의 프라이버시이기 때문에 공개된 장소에서 받지 않는다.</li> <li>③ 선택진료여부와 담당 의사 선택을 위한 정보를 제공한다.</li> <li>④ 예 반으실 지르가 보험이지 성형목적으로 비보험이지를 확이하다.</li> </ul> |
|     |                                                                                                    |
|     | 정답등록                                                                                                    |
|     |                                                                                                    |

| ▶ 과제 내용                                                          |
|------------------------------------------------------------------|
| ▶ 실전! 병원코디네이터                                                    |
| ▶ 과제 첨부파일<br>문제파일 : 문제1실전!_병원코디네이터.hwp 문제1실전!_병원코디네이터.hwp [다운받기] |
| ▶ 답안 제출<br>정답파일 : 찾마보기                                           |
| 정답등록                                                             |

# 5. 평가 결과 확인

- 1. 평가완료 후 "MY 스터디" 클릭
- 2. "종료된 과정" 클릭
- 3. "시험/과제확인" 클릭하여 채점결과 확인
- 4. "수료증" 클릭하여 출력

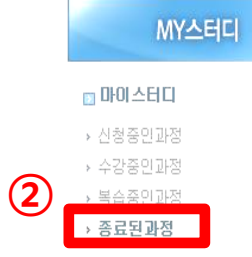

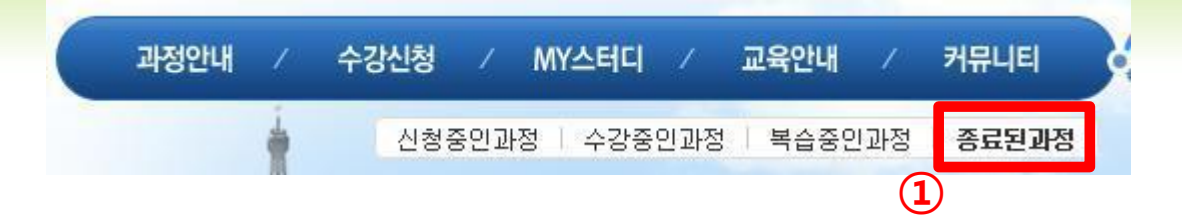

| ┃ 종료된 과정                 |                         |         |      |         |     |  |  |  |
|--------------------------|-------------------------|---------|------|---------|-----|--|--|--|
| >> 수강중인 과정               |                         |         |      |         |     |  |  |  |
| 신청강좌                     | 학습기간                    | 수강료     | 수강상태 | 시험/과제확인 | 수료증 |  |  |  |
| 병원코디네이터                  |                         | 58,900원 | 취소상태 | 시험      |     |  |  |  |
| 의료인을 위한 감염관리 기본교육        |                         | 51,300원 | 취소상태 | 시험      | (3) |  |  |  |
| 의료관광 마케팅                 | 2013-02-01 ~ 2013-02-06 | 43,600원 | 수강완료 | 시험 과제   |     |  |  |  |
| 의료인을 위한 직무기본과정(재직자<br>용) |                         | 58,800원 | 수강완료 | 시험 고제   | 4   |  |  |  |
| 병원성공의 필수 감염관리(기초)        | 2013-01-01 ~ 2013-01-31 | 53,200원 | 수료완료 | 시험      | 수료증 |  |  |  |

E-mail: runplus@hanmail.net

Tel: 051) 518-5255 / Fax: 051) 518-2055

<mark>주소: 부산시 진구</mark> 전포동 690-4 현대오피스텔 701호

러닝플러스㈜ 운영팀

#### 감사합니다. 학습관련 문의사항이 있으시면 아래로 문의하시기 바랍니다.

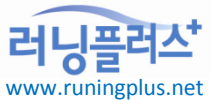